## Outlook2021 SSLへの変更設定手順

Outlook2021でご利用中のメールアドレスをSSL対応に変更する手順についてご案内いたします。

※弊社お客様で、現在ご利用中のメールアドレスが既にOutlook2021に設定されていることが前提です。

# 【STEP1】まず既存の設定で未受信のメールを受信します

1 Outlook2021を起動し、左上「ファイル」をクリックします

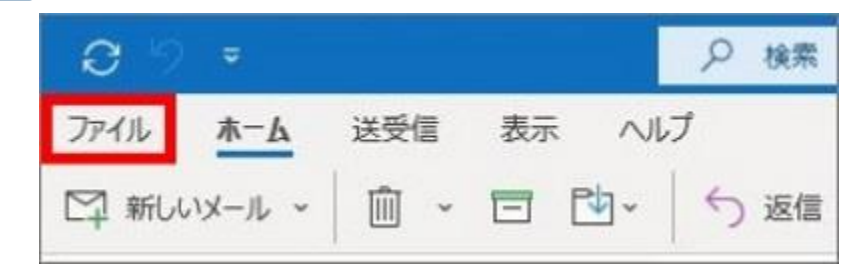

2 「アカウント情報」画面にて、 「アカウント設定」⇒「アカウント設定(A)」をクリックします

| G         | アカウント情報                                                                                                    |
|-----------|----------------------------------------------------------------------------------------------------|
| 俞 情報      |                                                                                                    |
| 開く/エクスポート | POP/SMTP           + アカウントの追加                                                                                          |
| 名前を付けて保存  | アカウントの設定<br>このアカウントの設定を変更、または追加の接続を設定します。<br>・ <u>iOS または Android 用の Outlook アプルを入手</u>                                |
| 印刷        | アカウント設定(A)<br>アカウントを追加または削除するか、既存の<br>接続設定を変更します。 埋を利用して、メールボックスのサイズを管理します。                                            |
|           | <ul> <li>         ハスワードを更新(U)         <ul> <li>Outlook に保存されているアカウントのパス<br/>ワードを更新します。         </li> </ul> </li> </ul> |

3 設定の変更を行うメールアドレスを選択し、「変更」をクリックします

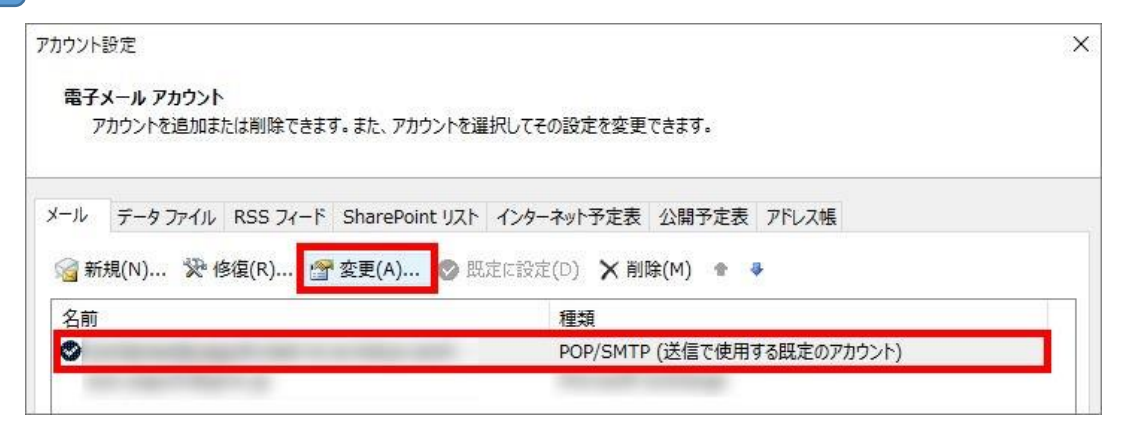

「Outlook画面」にて選択したメールアドレスが表示されますので、 「**詳細オプション**」をクリックします

|         |           | × |
|---------|-----------|---|
|         |           |   |
|         |           |   |
|         | Outlook   |   |
|         | Outlook   |   |
|         |           |   |
|         |           | _ |
| メールアドレス | 3         |   |
|         |           |   |
|         | 詳細オプション 🗸 |   |
| 17      | 接続        |   |
|         |           |   |

5 「自分で自分のアカウントを手動で設定」のチェックボックスに チェックを入れ、「接続」をクリックします

|            | Qutlock                              |  |
|------------|--------------------------------------|--|
|            | OULIOOK                              |  |
|            |                                      |  |
|            |                                      |  |
|            |                                      |  |
| メール アドレス   |                                      |  |
| メール アドレス   |                                      |  |
| X-11 PFU2  |                                      |  |
| x-1/ アドレス  | 詳細オプション へ                            |  |
| X-11 7°FUZ | 詳細オプション へ<br>自分で自分のアカウントを手動で設定       |  |
| X-ル アドレス   | 詳細オプション へ<br>自分で自分のアカウントを手動で設定<br>接続 |  |

6 「POP アカウントの設定」画面が表示されますので、「サーバー」を弊 **社からお伝えしたIPアドレス(例 xxx.xxx.xxx)に変更し、「次 ヘ**」をクリックします

※「サーバー」以外の設定や入力値はそのままにしておきます

| ユーザー名          |                     | -          | n i |
|----------------|---------------------|------------|-----|
| パスワード          | *****               | 0          | 2   |
|                | ☑ パスワードを保存する        |            |     |
| サーバー <b>IP</b> | アドレスを入力             | ボート        | 110 |
| □ このサーバ-       | ーでは暗号化された接続 (SSL/TI | LS) が必要    |     |
| □ セキュリティ       | で保護されたパスワード認証 (SPA  | ) でのログオンが。 | 必要  |
| 言メール マ         |                     |            |     |
|                |                     |            |     |
|                |                     |            |     |
| メール・           |                     |            |     |

「アカウントが正常に更新されました」と表示されたら「完了」をクリッ 7 クします

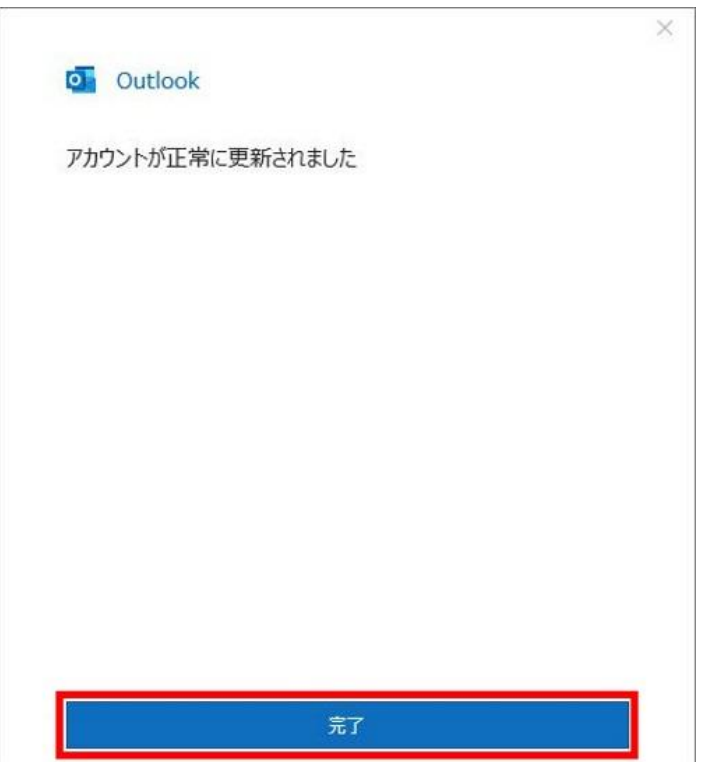

8 「**アカウント設定**」画面に戻りますので、右下「閉じる」をクリックし設 定変更完了です

| カウント設定                              |                                      |
|-------------------------------------|--------------------------------------|
| 電子メール アカウント<br>アカウントを追加または削除できます。また | 、アカウントを選択してその設定を変更できます。              |
| ール データファイル RSS フィード Shar            | ePoint リスト インターネット予定表 公開予定表 アドレス帳    |
| 🚰 新規(N) 🏷 修復(R) 🚰 変更(               | A) 📀 既立に設立(D) 🗙 削除(M) 🎓 🏺            |
| 名前                                  | 種類                                   |
| 0                                   | POP/SMTP (送信で使用する既定のアカウント)           |
|                                     | ···································· |
| MUにアカワントでは、新しいアッセーンを入い              | 10771-HCHEU 8-9:                     |
| リオルターの変更(F)                         |                                      |
| フォルターの変更(F)                         |                                      |
| ノオルターの変更(F)                         |                                      |

🥑 受信トレイの画面に戻ったら、一度メールの受信をします。

前回Outlookを使用して以降、届いたメールがあれば受信トレイに入りま す。届いたメールが無ければ何も受信されません。(何も受信されなく ても問題ありません)

# 【STEP2】 SSL設定へ変更します

1 左上「**ファイル**」をクリックします

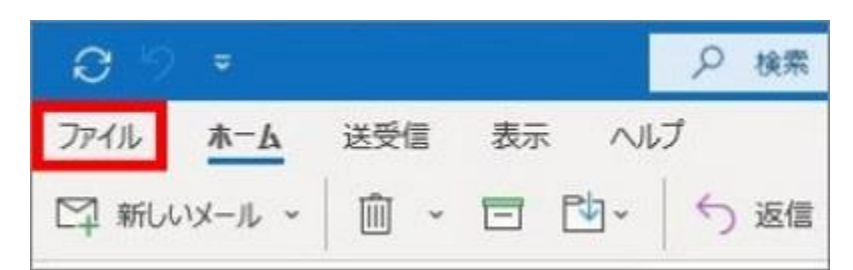

2 「アカウント情報」画面にて、 「**アカウント設定**」⇒「**アカウント設定(A)**」をクリックします

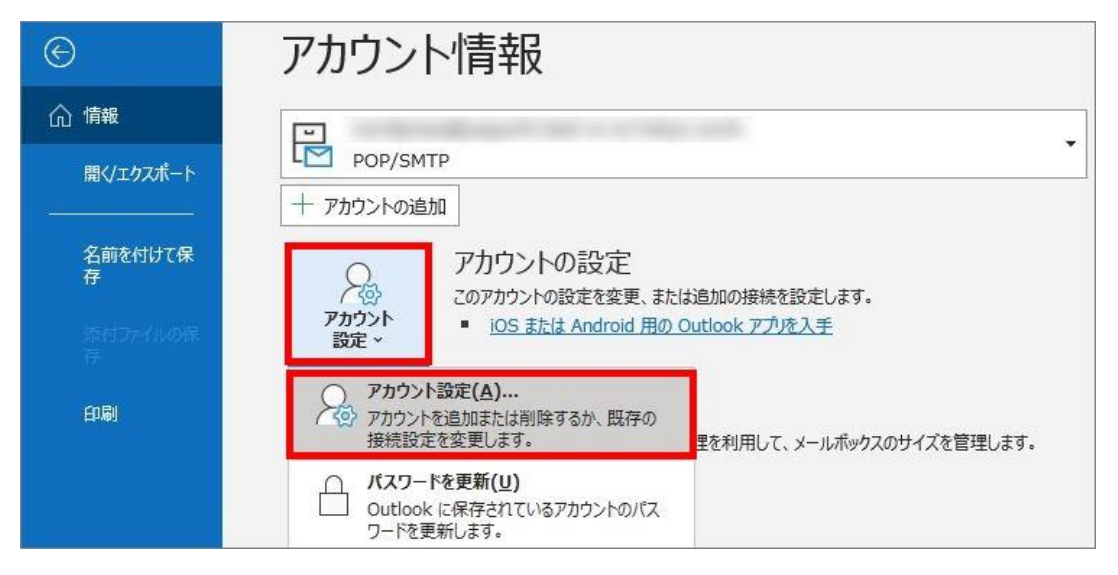

### 3 設定の変更を行うメールアドレスを**選択**し、「**変更**」をクリックします

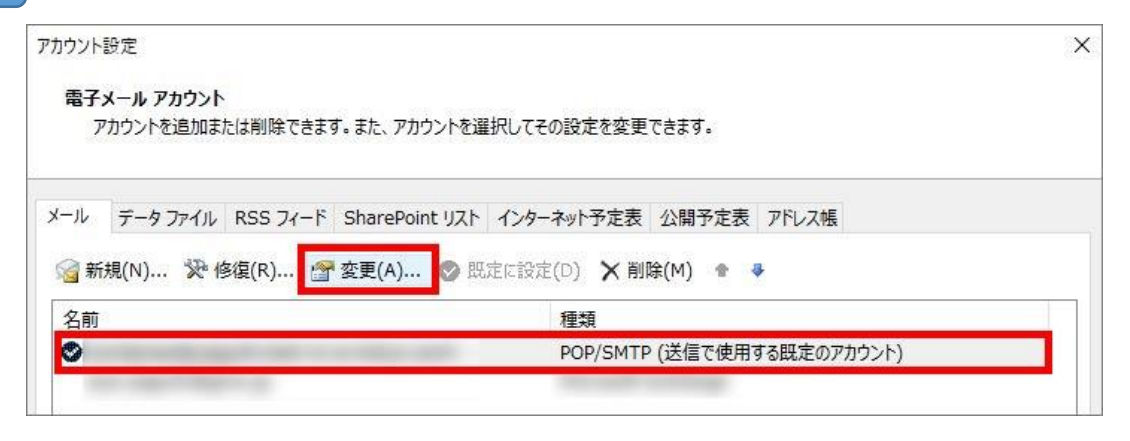

「Outlook画面」にて選択したメールアドレスが表示されますので、 「**詳細オプション**」をクリックします

|         |           | × |
|---------|-----------|---|
|         |           |   |
|         |           |   |
|         | Outlook   |   |
|         | Outlook   |   |
|         |           |   |
|         |           | _ |
| メールアドレス | 3         |   |
|         |           |   |
|         | 詳細オプション 🗸 |   |
| 17      | 接続        |   |
|         |           |   |

5 「自分で自分のアカウントを手動で設定」のチェックボックスに チェックを入れ、「接続」をクリックします

|           | Qutlock                              |  |
|-----------|--------------------------------------|--|
|           | OULIOOK                              |  |
|           |                                      |  |
|           |                                      |  |
|           |                                      |  |
| メール アドレス  |                                      |  |
| メール アドレス  |                                      |  |
| X-11 PFU2 |                                      |  |
| x-1/ アドレス | 詳細オプション へ                            |  |
| X-11 7FUZ | 詳細オプション へ<br>自分で自分のアカウントを手動で設定       |  |
| X-ル アドレス  | 詳細オプション へ<br>自分で自分のアカウントを手動で設定<br>接続 |  |

6 「POP アカウントの設定」画面が表示されますので、以下表をご参照の

### 上、「**受信メール」の各項目を確認/変更**した後「▼送信メール」をク リックします

| 受信メール ヘ  |                       |           |
|----------|-----------------------|-----------|
| パスワード    | *****                 | 6         |
|          | ☑ パスワードを保存する          |           |
| サーバー 受   | 信サーバ名を入力              | ポート 995   |
| ☑ このサーバー | では暗号化された接続 (SSL/TLS)  | が必要       |
|          | で保護されたパスワード認証 (SPA) 7 | このログオンが必要 |
| 送信メール 🗸  |                       |           |
|          |                       |           |
|          |                       |           |

### ▼受信メールの変更内容 (★マークの項目を変更します)

| ユーザー名(変更不要)                                | お客様のメールアドレス                                            |
|--------------------------------------------|--------------------------------------------------------|
| パスワード(変更不要)                                | お客様のメールアドレスのパスワード                                      |
| ★サーバー                                      | 別紙お渡しする資料に記載の受信(POP)サーバー名<br>例 : mail****.onamae.ne.jp |
| ★ポート                                       | 995                                                    |
| ★このサーバーでは暗号<br>化された<br>接続(SSL/TLS)が必要      | チェックあり                                                 |
| セキュリティで保護された<br>パスワード認証 (SPA)での<br>ログオンが必要 | チェックなし                                                 |

7 次に以下表をご参照のうえ、「送信メール」の各項目を確認/変更し 「次へ」をクリックします

| 送信メー         | 1.          |             |              |         |
|--------------|-------------|-------------|--------------|---------|
| サ・           | パー 送信メ      | ールサーバ名をフ    | カ<br>「<br>i  | ポート 465 |
| 暗            | 号化方法 SS     | L/TLS 🔻     |              |         |
| サー           | バーのタイムアウ    | h           | 1分           |         |
|              | セキュリティで保護   | 渡されたパスワード認証 | E (SPA) でのログ | オンが必要   |
| $\checkmark$ | 送信 (SMTP) · | サーバーには認証が必  | 要です          |         |
|              | ● 受信メー」     | レサーバーと同じ設定  | を使用する        |         |
|              | ○ ユーザー名     | るとパスワードを使用し | てログオン        |         |
|              | ○ メールを送     | 信する前に受信メール  | レサーバーにログオ    | ンする     |

▼送信メールの変更内容 (★マークの項目を変更します)

| ★サーバー                                      | 別紙お渡しする資料に記載の送信(SMTP)サーバー名<br>例 : mail****.onamae.ne.jp |
|--------------------------------------------|---------------------------------------------------------|
| ★ポート                                       | 465                                                     |
| ★暗号化方法                                     | 「SSL/TLS」を選択                                            |
| セキュリティで保護された<br>パスワード認証 (SPA)での<br>ログオンが必要 | チェックなし                                                  |

※「準備しています」と表示されましたら、そのままお待ちください。

8 「アカウントが正常に更新されました」と表示されましたら、「完了」を クリックします

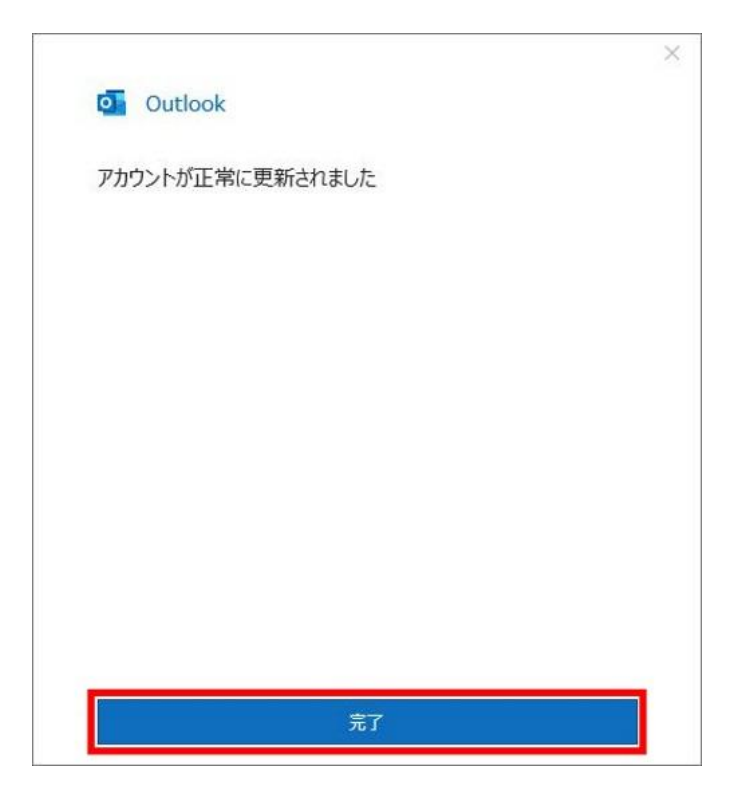

9

「アカウント設定」画面に戻りますので、右下**「閉じる」**をクリックし、 設定変更完了です

| 電子メール アカウント<br>アカウントを追加または削除できます。また、     | アカウントを選択してその設定を変更できます。            |
|------------------------------------------|-----------------------------------|
| ール データファイル RSS フィード Share                | aPoint リスト インターネット予定表 公開予定表 アドレス帳 |
| 🧃 新規(N) 🎾 修復(R) 🚰 変更(A                   | A) 🕲 照定に設立(D) 🗙 削除(M) 🍨 🎍         |
| 名前                                       | 種類                                |
| 0                                        | POP/SMTP (送信で使用する既定のアカウント)        |
|                                          |                                   |
|                                          |                                   |
| 単択したアカウントでは、新しいメッセージを次の5<br>コンド・ド・・・・・・・ | 易所に配信します:                         |
| 単択したアカウントでは、新しいメッセージを次の4<br>フォルダーの変更(F)  | 易所に配信します:                         |
| 単沢したアカウントでは、新しいメッセージを次の5<br>フォルダーの変更(F)  | 易所に配信します:                         |
| Щ択したアカウントでは、新しいメッセージを次の5<br>フォルダーの変更(F)  | 易所に配信します:                         |

10 受信トレイの画面に戻ったら、メールの送信・受信をしてみてください

## 【補足】セキュリティ警告について

始めてSSL設定された場合やSSL証明書の更新に伴い、以下のような「**接** 続先サーバーの証明書に関するセキュリティ警告」が表示される場合が あります。

メールソフトにより警告画面は異なりますが、「はい」や「続ける」 「接続」、「セキュリティ例外を承認」等を選択いただくことで、警告 が解消されメール送受信が可能となります。

«Outlookの警告表示例»。

| インター     | ネット セキュリティ 警告                           | × |
|----------|-----------------------------------------|---|
| <u>^</u> | 接続しているサーバーは、確認できないセキュリティ証明書<br>使用しています。 | を |
|          | 対象のプリンシパル名が間違っています。                     |   |
|          | 証明書の表示(V)                               |   |
|          | このサーバーの使用を続けますか?                        |   |
|          | (はい(Y) いいえ(N)                           |   |